## **Case Study**

Let's say, we need to show Warning Order and Medical Condition exchange elements that are produced and consumed by the performer Search Node. Exchange elements are information indirectly related to the Search Node element.

We will analyze the OV-2 diagram from the DoDAF sample project.

First, we will show the exchange elements produced by the Search Node.

Let's create the **Produces Exchange Element** derived property for the performer *Search Node*. Open the *Search Node* **Specification** window and in the **Traceability** property group click the **Create** button. In the opened **Criterion Editor** dialog, select the **Meta Chain** tab. Then specify the derived property name and the expression for the meta chain as it is shown in the following figure.

| For the                     | r name and expression for the operation of the operation specification use, one operation of the operation of the operation o | derived property.<br>of the following modes: simple, OCL,<br>allows the definition of a transitive re                 | reference to                                  |  |  |
|-----------------------------|----------------------------------------------------------------------------------------------------|----------------------------------------------------------------------------------------------------|-----------------------------------------------|--|--|
| betwee                      | en the target and context elements                                                                                                    | by specifying a chain of interconnec                                                                                  | tions between                                 |  |  |
| lame                        |                                                                                                    |                                                                                                    |                                               |  |  |
| roduces                     | Exchange Element                                                                                                    |                                                                                                    |                                               |  |  |
| Expressi                    | ion                                                                                                    |                                                                                                    |                                               |  |  |
| Simple                      | OCL Reference to code class M                                                                                                    | eta Chain                                                                                                    |                                               |  |  |
| -Meta 🕻                     | Chain Expression                                                                                                    |                                                                                                    |                                               |  |  |
| 📃 💽 Meta Chain Expression 📃 |                                                                                                    |                                                                                                    |                                               |  |  |
| Nam<br>Produ                | Meta Chain is a path through mo<br>the target element. Meta Chain a<br>To create a link (i.e. a part) of a                                                                                                    | del elements and properties from th<br>allows creating a multilevel relation.<br>concrete Meta Chain, click the Inser | e context element to<br>t button and select a |  |  |
|                             | Metaclass or Stereotype                                                                                                    | Property or Tag                                                                                                    | Insert                                        |  |  |
|                             | Class                                                                                                    | Client Dependency                                                                                                    | Bemaua                                        |  |  |
|                             | Dependency                                                                                                    | Target                                                                                                    | Kenove                                        |  |  |
|                             | 🔷 Operational Activity   Activity                                                                                                    | producesOperationalExchange                                                                                           | Thems                                         |  |  |

Specification of derived property name and expression

In the following figure, you can see that a new subgroup named **Other** is created in the performer **Specifi cation** window. Our created **Produces Exchange Element** derived property is placed under this subgroup. The **Produces Exchange Element** derived property has *Warning Order* and *Medical Condition* exchange elements as its values.

| Performer - Search Node Specification of Traceability The Traceability contains a list of                                                                                                    | specific Traceability properties.                                                                                                    |
|----------------------------------------------------------------------------------------------------|----------------------------------------------------------------------------------------------------|
| Search Node     Search Node     Search No | History : Search Node [Operational Viewpoint::0V-2]  Traceability  Produces Exchange Element  Performs Operational Activity  Performs Operational Activity  Produces Exchange Element  Or Create  Or Edit  Delete  Delete Delete  Delete  Delete  Delete Delete  Delete Delete  Delete Delete Delete Delete Delete Delete Delete Delete Delete Delete Delete Delete Delete Delete Delete Delete Delete Delete Delete Delete Delete Delete Delete Delete Delete Delete Delete Delete Delete Delete Delete Dele |
| Close                                                                                                    | Back Eorward Help                                                                                                    |

Example of newly created derived property

Next, we need to display values of the **Produces Exchange Element** derived property for the Search Node performer in the OV-2 diagram.

A derived property is applicable to an element type, not the specific element. In this particular example, our created derived properties are applicable to all performers, not only to Search Node.

## **Related procedure**

 Displaying Information Indirectly Related to Element through Derived Properties We can use a Note element wherein we can display information indirectly related to the Search Node. Let' s draw a Note and connect it to the Search Node performer. Then click the Edit Compartment as it is shown in the following figure. In the **Compartment Edit** dialog, select the **Element Properties** tab. From the properties list, select to display the **Produces Exchange Element** property. After clicking the **OK** button, *Warning Order* and *Medical Condition* exchange elements are displayed in the Note.

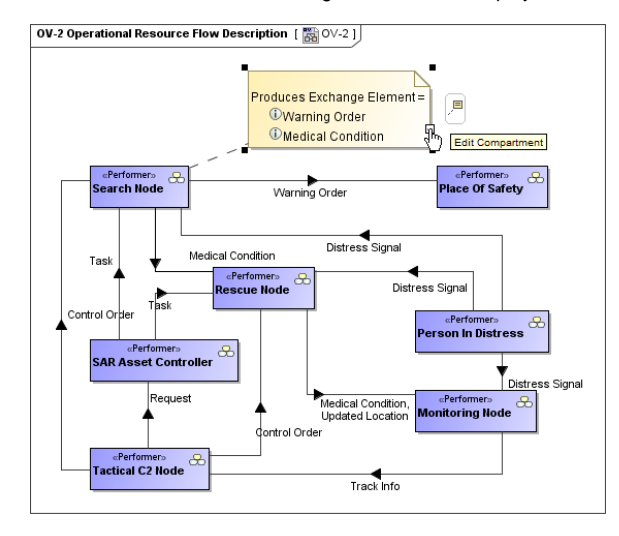

Information indirectly related to Search Node is displayed in Note

Now, let's create a generic table wherein we can also display information indirectly related to the *Search Node*, as well as to other performers. For that purpose, we select Performer as an **Element Type** and add existing performers to the table. Then we select which information to display as new columns. Previously created **Produces Exchange Element** derived property is also available to add as a new column through the **Show Columns** menu (see the following figure).

| D A   | dd New 🗋 Add Existing 🖷 | Delete From Table 🍵 Delete    | 💧 Up 🐥 Down 🦌 Show Columns             |
|-------|-------------------------|-------------------------------|----------------------------------------|
| Crite | ria                     |                               |                                        |
| Elem  | ent Type: Performer     |                               |                                        |
| #     | Name                    | Performs Operational Activity | Produces Exchange Element              |
| 1     | 🛞 SAR Concept           |                               |                                        |
| 2     | 🛞 Person In Distress    | 关 Send Distress Signal        | <ol> <li>Distress Signal</li> </ol>    |
| 3     | 😞 Rescue Node           | Rescue                        | Medical Condition     Updated Location |
| 4     | 😞 Tactical C2 Node      | 승 Search & Rescue             |                                        |
| 5     | 😞 Place Of Safety       | 승 Transit To SAR Operation    |                                        |
| 6     | 😞 SAR Asset Controller  |                               |                                        |
| 7     | 😞 Search Node           | ⇔ Search ⇒ Send Warning Order | Warning Order     Medical Condition    |
| 8     | 용 Monitoring Node       | 😂 Search & Rescue             |                                        |

Produces Exchange Element derived property displayed as column

Now, let's create a new derived property directly in the generic table. This property will show which exchange elements are consumed by the performer element. We can do that using the same **Criterion Editor** and doing the same actions as described previously. In the following figure is the example of the **C onsumes Exchange Element** derived property expression.

| Specify<br>For the<br>code, o | n Editor<br>name and expression for the<br>expression specification use, one<br>r metachain. A Metachain mode a                                                                                                    | e <b>derived property.</b><br>of the following modes: simple, OG<br>llows the definition of a transitive r | CL, reference to a elation between | Colorador I |
|-------------------------------|----------------------------------------------------------------------------------------------------|----------------------------------------------------------------------------------------------------|------------------------------------|-------------|
| Name                          | get and context elements by spec                                                                                                    | anying a chair of interconnections b                                                                       | eweentrie                          | -           |
| Consumes                      | Exchange Element                                                                                                    |                                                                                                    |                                    |             |
| Simple<br>Meta Q              | OCL Reference to code class                                                                                                    | Meta Chain                                                                                                 |                                    |             |
| Name<br>Consu                 | Meta Chain is a path through model elements and properties from the context<br>element to the target element. Meta Chain allows creating a multievel relation.<br>To create a link (i.e. a part) of a concrete Meta Chain, click the Insert button and         dd |                                                                                                    |                                    | Ndd<br>move |
| _                             | Metaclass or Stereotype                                                                                                    | Property or Tag                                                                                            | Insert                             |             |
|                               | Class                                                                                                    | Client Dependency<br>Target                                                                                | Remove                             |             |
|                               | OperationalActivity [Activity]                                                                                                    | ty] consumesOperationalExchang                                                                             | geI                                |             |
|                               | OK                                                                                                    | Ca                                                                                                    | incel                              |             |

Consumes Exchange Element derived property expression

When the expression is specified, the newly created derived property is displayed as a new column (see the following figure).

| D A                     | dd New 🗋 Add Existing  | 🍟 Delete From Table 🍵 Delet   | te 🏠 Up 🖡 Down 👫 S                                              | Show Columns 📑 Export                                          |  |
|-------------------------|------------------------|-------------------------------|-----------------------------------------------------------------|----------------------------------------------------------------|--|
| Crite                   | ria                    |                               |                                                                 |                                                                |  |
| Element Type: Performer |                        |                               |                                                                 |                                                                |  |
| â                       | Name                   | Performs Operational Activity | Produces Exchange Element                                       | Consumes Exchange Element                                      |  |
| 1                       | 🖧 SAR Concept          |                               |                                                                 |                                                                |  |
| 2                       | 🐣 Person In Distress   | 승 Send Distress Signal        | <ol> <li>Distress Signal</li> </ol>                             |                                                                |  |
| 3                       | 윤 Rescue Node          | Rescue                        | <ol> <li>Medical Condition</li> <li>Updated Location</li> </ol> | <ol> <li>Medical Condition</li> <li>Distress Signal</li> </ol> |  |
| 4                       | 🐣 Tactical C2 Node     | Search & Rescue               |                                                                 | -                                                              |  |
| 5                       | 용 Place Of Safety      | 😔 Transit To SAR Operation    |                                                                 | Warning Order                                                  |  |
| 6                       | 🕀 SAR Asset Controller |                               |                                                                 |                                                                |  |
| 7                       | 윤 Search Node          | ⇔ Search ⇒ Send Warning Order | <ol> <li>Warning Order</li> <li>Medical Condition</li> </ol>    | <li>Distress Signal</li>                                       |  |
| 8                       | 🐣 Monitoring Node      | Search & Rescue               |                                                                 |                                                                |  |

Consumes Exchange Element derived property added as new column